# CMOS multifunkční analogový laserový senzor IL

#### \_\_\_\_\_

# Stiskni [MODE] cca. 2 s - NASTAVENÍ

- → Základní nastavení /Basic Setting/ nastavení měřícího módu, vzorkovací frekvence, alarmy
- → Rozšířené nastavení /Advanced setting/ analogový výstup, zpoždění, hystereze, časovače, banky, externí signály

# Stiskni [MODE] + < cca. 2 s - KALKULACE

- → Aditional mode kalkulovaná hodnota = (A´s R.V.) + (B´s R.V.) /A - hlavní jednotka, B - rozšiřující jednotka/
- → Substraction mode kalkulovaná hodnota = (A's R.V.) (B's R.V.) /A - hlavní jednotka, B - rozšiřující jednotka/

#### Stiskni [MODE] + > cca.2s - KALIBRACE /rozdíl mezi rozměrem a naměřenou hodnotou/

- → Standard
- → User Seting

# Stiskni [MODE] na více jak 5 s - Initial Reset

- → Stiskni YES pro potvrzení inicializace
- → Vyber Output polarity NPN/PNP
- → Vyber Analog output 0V-5V; -5V-5V; 1V-5V, 4 až 20 mA
- → Stiskni End pro ukončení inicializace.

# NASTAVENÍ

#### ============

#### Základní nastavení

-----

- → Measurement direction zobrazovaná hodnota se zvyšuje nebo snižuje v závislosti na směru pohybu předmětu po měřící hlavou
- → Sampling rate vzorkovací frekvence /pokud je aktivována funkce kalkulace je na rozšiřující jednotce nastavena stejná vzorkovací frekvence jako na základní . /další omezení viz manuál 4-9/
- → Averaging rate, STEP count filter, High-pass filter

| 0 | Averaging rate    | : | 1 - 4096 - zvyšuje stabilitu měření /předmět v pohybu/                 |
|---|-------------------|---|------------------------------------------------------------------------|
| 0 | STEP Count filter | : | používá se při pohybu předmětu více jak 200 mm/s                       |
|   |                   |   | - více viz manuál 4-10                                                 |
| 0 | High-Pass filter  | : | pokud nezabere průměrování /nebo průměrná hodnota                      |
|   |                   |   | kolísá/ je možné použít filtr horní propust<br>omezení viz manuál 4-12 |
|   |                   |   |                                                                        |

- → Alarm Setting pokud je měřená hodnota mimo rozsah , nebo je množství světla příliš vysoké / nízké nebo nastane jiná chyba je výstup nastaven na ON, zároveň je na displeji zobrazeno [-----].
- Output state nastavení logiky digitálních výstupu v závislosti na měřené hodnotě - N.O. / N.C.

#### Rozšířené nastavení

- → Hold function přidržení hodnoty nejmenší, největší, peak to peak, rozdíl mezi max. a min. viz 4-15
- → *Timing input* viz hold function
- → Delay timer viz 4-23
- → Hysteresis pokud měřená hodnota fluktuje např. vlivem vibrací lze tento jev potlačit zvětšením hysterezního pásma viz 4-26
- → Analogový výstup lze měnit měřítko analogového výstupu jinak než je defaultně nastaveno. viz 4-27
- → External input přiřazení čtyřech externích vstupů viz 4-30
- → Bank switching method přepínání bank s nastavením buď pomocí tlačítek na panelu, nebo pomocí externích vstupů viz 4-35
- Zero shift value memory function možnost uložení posunutí nuly do EEPROM paměti viz 4-38
- → Display digit možnost nastavení zobrazení hodnoty viz 4-39
- → Power saving function výběr možností šetřiče pro zobrazení
- → Head display mode nastavení statusů senzorové hlavy viz 4-40
- → Display color nastavení barev zobrazení hodnot na displeji. Viz 4-42

# NASTAVENÍ TOLERANCÍ

\_\_\_\_\_

Hodnoty tolerancí se skládají s horní a dolní limitní hodnoty. Tyto hodnoty lze nastavit manuálně nebo automaticky.

#### Manuální nastavení

\_\_\_\_\_

- přímo nastavíme horní a dolní hodnotu tolerance.

Postup:

- → Stiskni </> a objeví se horní limitní hodnota
- → Stiskni <sup>^</sup>/v změníme hodnotu na požadovanou, defaultní hodnota je závislá na typu hlavy
- → Stiskni > pro nastavení dolní limitní hodnoty
- → Stiskni <sup>^</sup>/v změníme hodnotu na požadovanou, defaultní hodnota je závislá na typu hlavy
- → Stiskni </> pro potvrzení a návrat do původního zobrazení

## Automatické nastavení /při jiném než step-count filtru/

.....

#### Jednobodová kalibrace

 tato metoda se používá, pokud okolní prostředí je jako referenční plocha a objekt je měřen vůči této ploše. Limitní hodnoty se automaticky nastaví podle prostřední hodnoty.

# Postup:

- → Stiskni </> na displeji se objeví R.V.
- → Stiskni [SET] pro stanovení referenční hodnoty / bez výrobku/
- → Stiskni <sup>^</sup>/v změníme požadovanou šířku tolerance
- → Stiskni [SET] pro ukončení nastavení

# Dvoubodová kalibrace

- při této metodě se k nastavení použijí dobrý a špatný výrobek.

Postup:

- → Stiskni </> na displeji se objeví nastavení horní limity
- ➔ Stiskni [SET] pokud je pod měřící hlavou dobrý výrobek
  - zobrazí se HiSET první bod kalibrace
    Stickni ISET pokud je pod měřící blovou čnotný vý
- Stiskni [SET] pokud je pod měřící hlavou špatný výrobek
  druhý bod kalibrace
- → Stiskni > pro nastavení dolní limitní hodnoty
- Stiskni [SET] pokud je pod měřící hlavou dobrý výrobek
  zobrazí se LoSET první bod kalibrace
- Stiskni [SET] pokud je pod měřící hlavou špatný výrobek
  druhý bod kalibrace